# Unit4 ERP WEB Enquiries

**Guide for Users** 

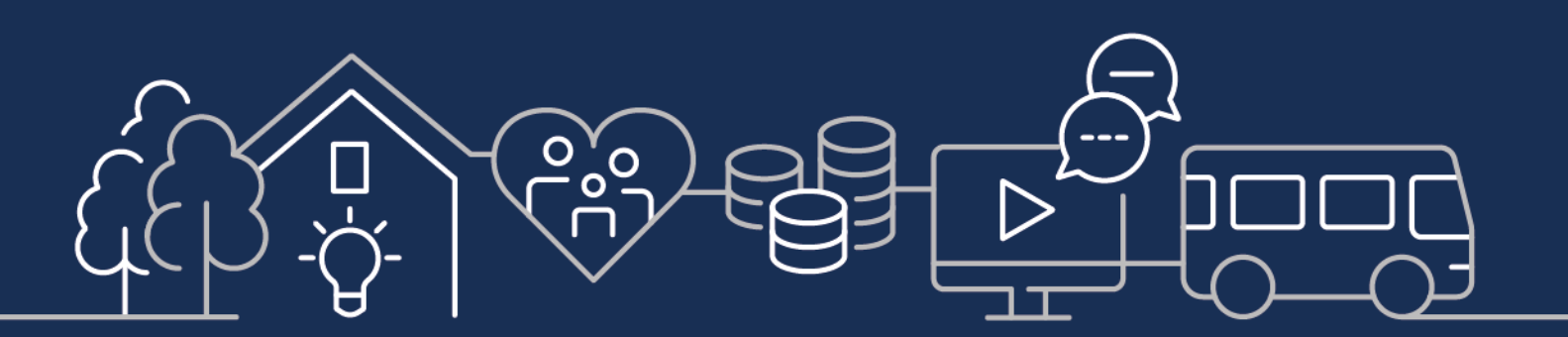

sirgar.llyw.cymru carmarthenshire.gov.wales

Cyngor Sir Gâr Carmarthenshire County Council

| Enquiries                     | 3 |
|-------------------------------|---|
| General Ledger Enquiries      | 4 |
| Accounts Payable Enquiries    | 5 |
| Supplier Enquiry              | 5 |
| Requisition Enquiry           | 6 |
| Goods Receipt Enquiry         | 6 |
| Workflow Enquiry              | 6 |
| Purchase order enquiries      | 7 |
| Invoice Enquiries             | 7 |
| Further enquiries             | 7 |
| Accounts Receivable Enquiries | 8 |
| Workflow Enquiry              | 8 |
| Further Queries               | 8 |
| Contact Us                    | 8 |

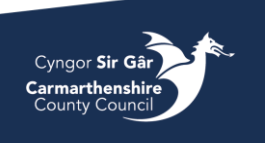

# Enquiries

Depending on what kind of menu access you have on the system, you may have access to certain enquiries with in certain menus, but most reports can be found in the Reports menu

|            | Global reports P                                 |
|------------|--------------------------------------------------|
| Forms      | 📮 1 Personal 🔦                                   |
| rocurement | Balance Table Budget report                      |
|            | Ledger transaction enquiry (detailed)            |
| ccounting  | Ledger transaction enquiry (detaile              |
|            | Ledger transaction enquiry (detaile              |
| ommon      | Ledger transaction enquiry (detailed) by account |
|            | Sport Balance Table Enquiry                      |
| eports     | User Master File Enquiry                         |
|            | Accounts Receivable 5.5                          |

You may expand the folders by clicking on the double arrow next to the name of the folder.

| Homescreen menu |                         |   |
|-----------------|-------------------------|---|
|                 | Global reports          |   |
| Forms           | 1 Personal              | ≽ |
| Procurement     | Accounts Receivable 5.5 | ≽ |
|                 | CCC Reports             | ≽ |
| Accounting      | RPA User                | ≽ |
| Common          |                         |   |
| Description     |                         |   |

To see the full name of an enquiry,

hover the curser over the enquiry and a box will come up with the full name on.

Please feel free to search the wide range of ready-made reports that are in these folders. You cannot overwrite these. Ledger transaction enquiry by trans date

|                                        |           | tion criteria |            |            |              |         |                |             |         |                    |        |         |                                        |       |    |      |             |      |
|----------------------------------------|-----------|---------------|------------|------------|--------------|---------|----------------|-------------|---------|--------------------|--------|---------|----------------------------------------|-------|----|------|-------------|------|
| Each enquiry will have different       | Period be | tween         |            |            | and          |         |                |             |         |                    |        | ,       | A - Unauthorised                       | items |    |      |             |      |
| selection criteria and search results. | Account b | between       |            |            | and          |         |                |             |         |                    |        | E       | 3 - General Ledge<br>C - Historical GL | r 🗸   |    |      |             |      |
| Onen an anguiny to have a look at it   | Cost Cent | tre between   |            |            | and          |         |                |             |         |                    |        |         |                                        |       |    |      |             |      |
| Open an enquiry to have a look at it.  | Service b | etween        |            |            | and          |         |                |             |         |                    |        |         |                                        |       |    |      |             |      |
|                                        | Company   | like          | cc         |            |              |         |                |             |         |                    |        |         |                                        |       |    |      |             |      |
|                                        | Company   |               |            |            |              |         |                |             |         |                    |        |         |                                        |       |    |      |             |      |
|                                        | Results   |               |            |            |              |         |                |             |         |                    |        |         |                                        |       |    |      |             |      |
| Use the selection criteria to search.  | Search    | Detail level  | All levels | ▼ Cop      | y to clipboa | rd      |                |             |         |                    |        |         |                                        |       |    |      |             |      |
|                                        | #         | TT            | TransNo    | Trans.date | Period       | Account | Cost<br>Centre | Job<br>Code | Service | Employee<br>Number | Amount | OrderNo | InvoiceNo                              | Text  | TC | User | User<br>(T) | Upda |
|                                        |           |               |            |            |              |         |                |             |         |                    |        |         |                                        |       |    |      |             |      |

| Associate Enquire Browser         A Registrod finalize         A Registrod finalize         A Re                                                                                                    |          |              |               |                  |            |              |         |            |          |             |    |                                |          |
|----------------------------------------------------------------------------------------------------|----------|--------------|---------------|------------------|------------|--------------|---------|------------|----------|-------------|----|--------------------------------|----------|
|                                                                                                    | Invoic   | e Enqui      | re Brows      | er               |            |              |         |            |          |             |    |                                |          |
| Imudate between                                                                                                    | * Sele   | ection crit  | eria          |                  |            |              |         |            |          |             |    |                                |          |
| TransNo like         B - Open times         Ø           Period greater than         202206          C - Historical items         C           Suppli Disk         47170          C - Historical items         C           Results         C         C         E         E         E           #         T         Suppli Disk         Suppli Disk         Suppli Disk         Suppli Disk         E           1         5         41170         UTRECO LKL         SPHEUHTS         -24000         C407/2023         44500513         IP         Test           2         5         41170         UTRECO LKL         S2HEUTS         2106/2024         44500513         IP         Test           3         5         41170         UTRECO LKL         S2HEUTS         10000         S1/0/0224         44500543         IP         Test           4         5         41170         UTRECO LKL         Lytex55Hool         -18000         S1/0/0224         44500543         IP         Test                                                                                                    | Inv.date | between      |               |                  | and and    |              |         |            |          |             |    | A - Registered Invoices        |          |
| Period greater than         202208         Image: Compary like         Compary like         Compa                                                                                                    | TransNo  | o like       |               |                  |            |              |         |            |          |             |    | B - Open Items                 | 2        |
| Supplib like         47170            Company like         CC           Results           Company like         Company like           Company like         Company like           Company like         Company like           Company like         Company like           Company like         Company like           Company like         Company like           Company like         Company like           Company like         Company like           Company like         Company like           Company like         Company like           Company like         Company like           Company like         Company like           T         SoppiD         SoppiD           Company like         Company like           T         SoppiD         SoppiD           Company like         Company like           T         SoppiD         Company like           T         SoppiD         Company like           T         SoppiD         Company like           SoppiD         LiftECO LIKL         SophiDHPR           Company like         LiftECO LIKL         LiftECO LIKL           SoppiD         LiftECO LIKL                                                                                                    | Period   | greater than | n             | 20220            | 6          |              |         |            |          |             |    |                                |          |
| Company like         CC           Results         Capy to dipboard           T         SuppID         SuppID         Part<br>rest         Part<br>Like         PM         Text           1         8         41770         UNRECO UKL         SOPHDHY8         -44000         Cultoria         IP         Text           2         8         41770         UNRECO UKL         SOPHDHY8         -44000         Cultoria         IP         Text           3         5         41770         UNRECO UKL         SOPHDHY8         -44000         240300423         44930643         IP         Text           4         8         41710         UNRECO UKL         SVGH         -10000         01/04/2022         44930454         IP           4         8         41710         UNRECO UKL         Lytex5ehool         -10000         01/04/2022         44930454         IP                                                                                                    | SuppID   | like         | 47170         |                  |            |              |         |            |          |             |    |                                |          |
| Results           Stands         Detail level         XI Ereits)         Copy to dipboard           #         T         SuppiD         Pery (f)         Pery res         Imousello         Amount         Imousello         Pery data         PM         Text           1         8         47170         UNRECO UKL.         SOPHDHY8         -24000         0407/2023         44830031         IP         Test           2         8         47170         UNRECO UKL.         SOPHDHY8         -24000         246300424         44930435         IP         Test           3         8         47170         UNRECO UKL.         SVGH         -10000         01/04/2022         44930545         IP         Test           4         8         47170         UNRECO UKL.         EVICH         -10000         01/04/2022         44930545         IP         Test                                                                                                    | Compar   | ny like      | cc            |                  |            |              |         |            |          |             |    |                                |          |
| Results           Second         Detail level         All levels         Copy to diploced           •         T         SuppID         SuppID         SuppID         Pergy resol         Amount         Imvidee         Trenahlo         Pergy data         PM         Text           1         8         41710         UVRECO LIKLL         SOPHIDH*8         -24000         0.4077/2023         448900313         IP         Text           2         8         41710         UVRECO LIKLL         SOPHIDH*8         -24000         0.4072/2023         448900315         IP         Text           3         8         41710         LIRECO LIKLL         124576         -45000         21/04/2022         44890845         IP         text           4         8         41710         LIRECO LIKLL         124576         -15000         01/04/2022         44890845         IP         text                                                                                                    |          |              |               |                  |            |              |         |            |          |             |    |                                |          |
| Scorth         Data liced         Xippl D         Xippl D                                                                                                    | Result   | ts           |               |                  |            |              |         |            |          |             |    |                                |          |
| *         T         SupplD         SupplD         Pay<br>(model)         Invidel/o         Amount         Inv.dets         Translo         Pay<br>data         PM         Text           1         5         41170         L/RECO UKL         SOPHDIH78         -24000         04/07/2023         44830831         IP         Text           2         5         41710         L/RECO UKL         SOPHDIH78         -24000         04/07/2023         4483043         IP         Text           3         5         41710         L/RECO UKL         E12478         +28000         1/06/2024         4483044         IP         Text           4         8         41710         L/RECO UKL         EVCH         +10000         01/04/2024         4483044         IP         Text           4         8         41710         L/RECO UKL         UprecoSehool         -15000         01/07/2024         4830044         IP         Text                                                                                                    | Search   | Detail       | level All lev | els Copy to olig | pboard     |              |         |            |          |             |    |                                |          |
| Image: Constraint of the state of the state of | +        | т            | SuppID        | SuppID<br>(T)    | Pay<br>rec | InvoiceNo    | Amount  | Inv.dete   | TransNo  | Pay<br>date | PM | Text                           |          |
| 1         8         41710         UMBCO UKL         SDMBUMF8         -44000         0407/2023         44830031         IP         Test           2         8         41710         UMBCO UKL         12478         -46000         240724         4830031         IP         Test           3         8         47170         LVRECO UKL         54000         24062424         44530048         IP         Test           4         8         47170         LVRECO UKL         EyedH         -10000         01/04/2022         44530548         IP           4         8         47170         LVRECO UKL         LyseoSehool         -15000         03/07/2024         61000002         IP         Testing Posting Incoming Inv                                                                                                    |          |              |               |                  |            |              |         | <b></b>    |          | Ť           | ġ  |                                |          |
| 2         8         47170         L/RECO UKL         124778         -480.00         21/08/2024         44830843         IP         test           3         8         47170         L/RECO UKL         BVGH         -100.00         01/04/2024         44830843         IP         test           4         8         47170         L/RECO UKL         BVGH         -100.00         01/04/2024         44830848         IP           4         8         47170         L/RECO UKL         LymeoSchool         -150.00         03/07/2024         81000002         IP         Testing Posting of Incoming Inv                                                                                                    | 1        | в            | 47170         | LYRECO UK L.     |            | SDFHDJHF8    | -240.00 | 04/07/2023 | 44530831 |             | IP | Test                           |          |
| 3         8         41170         LYRECO LKL         BVCH         -10000         01/04/2022         4433048         IP           4         8         471170         L/RECO LKL         LyrecoSchool         -180.00         03/07/2024         4000002         IP         Testing Posting of Incoming Im                                                                                                    | 2        | в            | 47170         | LYRECO UK L.     |            | 124578       | -450.00 | 21/08/2024 | 44530843 |             | IP | test                           |          |
| 4 B 47170 LYRECO UK L. LyrecoSchool -160.00 03/07/2024 61000002 IP Testing Posting of Incoming Inv                                                                                                    | 3        | в            | 47170         | LYRECO UK L.     |            | BVGH         | -100.00 | 01/04/2022 | 44530848 |             | IP |                                |          |
|                                                                                                    | 4        | В            | 47170         | LYRECO UK L      |            | LyrecoSchool | -150.00 | 03/07/2024 | 61000002 |             | IP | Testing Posting of Incoming In | <i>I</i> |
|                                                                                                    |          |              |               |                  |            |              |         |            |          |             |    |                                |          |

When you run your search, any blue highlighted field can be clicked on and looked at further.

When in the drill down menu, if there have been any

documents attached to the transaction, you may access them using the paperclip icon

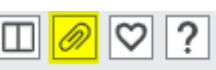

Time executed 14/11/2024 11:26:55 Number of rov

in the right-hand corner of the menu.

| Selection criter | ria |     |  |  |                        |   |
|------------------|-----|-----|--|--|------------------------|---|
| Period between   |     | and |  |  | A - Unauthorised items |   |
| Account between  |     | and |  |  | B - General Ledger     | ~ |
| Costc between    |     | and |  |  | o material de          |   |
| Service between  |     | and |  |  |                        |   |
| lobCode like     |     |     |  |  |                        |   |
| Employee No like |     |     |  |  |                        |   |
| Work Order like  |     |     |  |  |                        |   |
| fransNo like     |     |     |  |  |                        |   |
| nvoiceNo like    |     |     |  |  |                        |   |
| OrderNo like     |     | 1   |  |  |                        |   |
| Company like     | cc  |     |  |  |                        |   |
|                  |     |     |  |  |                        |   |

This will then appear in your favourites on your main menu

If you find a suitable enquiry and one you would

While you have the enquiry open, press the heart

like to use often, you may favourite it.

icon to favourite it.

| Homescreen menu |                         |   |                 |
|-----------------|-------------------------|---|-----------------|
| _               | Global reports          |   | Private reports |
| Forms           | 1 Personal              | ≽ |                 |
| Procurement     | Accounts Receivable 5.5 | ≽ |                 |
|                 | CCC Reports             | ≽ |                 |
| Accounting      | RPA User                | ≽ |                 |
| -               |                         |   |                 |
| Common          |                         |   |                 |
|                 |                         |   |                 |

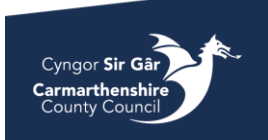

To export the results of report, press the export button and select Browser(.xlsx)

When the file is ready a download screen will appear, to open the file , click on **Open File** (this will be in blue an underlined)

| Downloads            | Ľ | Q | <br>$\stackrel{<}{\sim}$ |
|----------------------|---|---|--------------------------|
| GL-298_zke3bsfz.xlsx |   |   |                          |
| See more             |   |   |                          |

#### General Ledger Enquiries

To search the ledger, the best place to find an appropriate report is in *CCC Reports – A. General Reports - General Ledger Enquiries*. There are many ledger transaction enquiries, to see the full name of them, hover your curser over the enquiry and a box will come up with the full name on.

Each ledger transaction enquiry will have different selection criteria and search results. Open an enquiry to look at this.

| Ledger transacti                  | ion enquir | y by trans o | late         |         |                |             |         |                    |        |         |                                       |         |              |               |             |              |
|-----------------------------------|------------|--------------|--------------|---------|----------------|-------------|---------|--------------------|--------|---------|---------------------------------------|---------|--------------|---------------|-------------|--------------|
| * Selection criteria              | 1          |              |              |         |                |             |         |                    |        |         |                                       |         |              |               |             |              |
| Period between                    |            |              | and and      |         |                |             |         |                    |        |         | A - Unauthorised<br>B - General Ledge | items 🔤 |              |               |             |              |
| Cost Centre between               |            |              | and          |         |                |             |         |                    |        |         | C - Historical GL                     |         |              |               |             |              |
| Service between<br>InvoiceNo like |            |              | and          |         |                |             |         |                    |        |         |                                       |         |              |               |             |              |
| Company like                      | cc         |              |              |         |                |             |         |                    |        |         |                                       |         |              |               |             |              |
| Results                           |            |              |              |         |                |             |         |                    |        |         |                                       |         |              |               |             |              |
| Search Detail level               | All levels | ▼ Cop        | y to clipboa | rd      |                |             |         |                    |        |         |                                       |         |              |               |             |              |
| # TT                              | TransNo    | Trans.date   | Period       | Account | Cost<br>Centre | Job<br>Code | Service | Employee<br>Number | Amount | OrderNo | InvoiceNo                             | Text    | тс           | User          | User<br>(T) | Updated      |
|                                   |            |              |              |         |                |             |         |                    |        |         |                                       |         |              |               |             |              |
|                                   |            |              |              |         |                |             |         |                    |        |         |                                       | Time ex | ecuted 14/11 | /2024 11:26:5 | 5 Numb      | er of rows 0 |

Use the selection criteria to search on the ledger. The more you put in here, the closer the results will be to what you are looking for.

On the right-hand side of the search setup screen, you will see check boxes with the following options:

A-Unauthorised items - when this is checked the results will bring up transactions currently sitting for approval in workflow.

B - General Ledger - this will show all transactions which have been posted to the Ledger

C – Historical GL – this will show the same as General Ledger above.

| Results | 5            |            |            |              |         |       |
|---------|--------------|------------|------------|--------------|---------|-------|
| Search  | Detail level | All levels | • Сору     | to clipboard | ]       |       |
| #       | TT           | TransNo    | Trans.date | Period       | Account | Costc |
|         |              |            | Ê          |              |         |       |
| 1       | AP           | 43694133   | 23/12/2020 | 202010       | 3042    | 0051  |

| When you are happy with your search criteria,        |
|------------------------------------------------------|
| click <b>Search</b> under the Results section of the |
| screen to bring up the results, these will show      |
| at the bottom of the screen.                         |

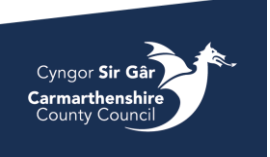

| eport Engine       |   |
|--------------------|---|
| oport Erigino      |   |
| R Redefined        | * |
|                    |   |
| Pivot [.xlsx]      |   |
| Default [.pdf]     |   |
| Default [.docx]    |   |
| Design new [.rerx] |   |
| Import             | - |

| $\square$ | Ge | eneral Ledger Enquiries 🛛 🕿                           |
|-----------|----|-------------------------------------------------------|
|           | ٩  | 3rd Sector Expenditure                                |
|           | ٩  | Account Spend analysis                                |
|           | ٩  | Account Variance analysis                             |
|           | ٩  | Balance Table Budget report                           |
|           | ٩  | Balance Table Budget repor                            |
|           | ٩  | Capital Grants                                        |
|           | ٩  | Capital Transactions by Proj                          |
|           | ٩  | Capital_Funding Statement                             |
|           | ٩  | Client Balances                                       |
|           | ٩  | Communities_Purchase ord                              |
|           | ٩  | Creditor listing                                      |
|           | ٩  | DC Suppliers & Clients                                |
|           | ٩  | DS payments for Atamis                                |
|           | ٩  | Direct payment - managed                              |
|           | ٩  | Ledger transaction enq (det                           |
|           | ٩  | Ledger transaction enquiry (                          |
|           | ٩  | Ledger transaction enquiry (                          |
|           | ٩  | Ledger transaction enquiry (                          |
|           | ٩  | Ledger transaction enquiry (                          |
|           | ٩  | Ledger transaction enquiry (                          |
|           | ٩  | Ledg Ledger transaction enquiry (detailed) by account |
|           | ٦  | Ledoer transaction enquiry                            |
|           |    |                                                       |
|           |    |                                                       |

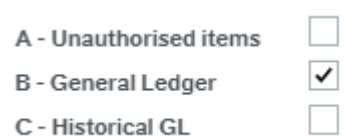

Where the results are highlighted in blue, you can click on these to "drill down" and show more information about that field.

When in the drill down menu, if there have been any documents attached to the transaction, you may access them using the paperclip icon in the right-hand corner of the menu.

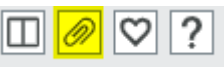

To go back to the previous screen, either click on the arrow or the name of the ledger report you have searched in (in blue below). Please note that if you

click the X on the tab, this will close down the whole search screen, and you will have to start again.

| ≣ | Transaction details        | ×     |                                         |
|---|----------------------------|-------|-----------------------------------------|
|   | Ledger transaction enquiry | (deta | ailed) by account > Transaction details |

Homescreen menu

plier information

Forms

## Accounts Payable Enquiries

To enquire on supplier invoices, go to *Reports - CCC Reports – A.General Reports – Accounts Payable*. Here you will find invoice enquiries and open and historical enquires for suppliers. Please feel free to open and test out what enquiry will work best for you.

If you would like to enquire on purchase orders/requisitions, go to *Reports – CCC Reports – A.General Reports – Purchasing*.

If you have access to the Procurements Menu, there are also a number of enquires sections in this menu that may appear useful to yourself:

Suppliers

Classification

Supplier group

Sundry

-

....

Supplier Enquiry

In Procurement – Supplier information, you may open the Supplier Masterfile to search for on a supplier

To enquire, you may either start typing the name of the supplier in the lookup field or press the triple dot button next to the lookup field to open up value lookup.

In the value look up screen, you will be able to enquire on different aspects of a supplier. Open the advanced sections to find more fields to enquire on too. If you only know part of a supplier's name or any other aspect, place your enquiry between asterisks as shown in the example below:

| /alue look           | cup                      |                           |           |                         |                           |              |            |                |                          |      |       |        |        |
|----------------------|--------------------------|---------------------------|-----------|-------------------------|---------------------------|--------------|------------|----------------|--------------------------|------|-------|--------|--------|
| Search cr            | riteria                  |                           |           |                         |                           |              |            |                |                          |      |       |        |        |
|                      |                          |                           |           |                         |                           |              |            |                |                          |      |       |        |        |
|                      |                          |                           |           |                         |                           |              |            |                |                          |      |       |        |        |
| ¥ Adva               | anced                    |                           |           |                         |                           |              |            |                |                          |      |       |        |        |
| Search               |                          |                           |           |                         |                           |              |            |                |                          |      |       |        |        |
|                      |                          |                           |           |                         |                           |              |            |                |                          |      |       |        |        |
| Supplier ID          | Name                     | Address                   | Post Code | Short name              | External refer            | Supplier gro | Company re | VAT registrat. | Bank account             | IBAN | Swift | Status |        |
| Supplier ID          | Name<br>"EDF"            | Address                   | Post Code | Short name              | External refer            | Supplier gro | Company re | VAT registrat. | Bank account             | IBAN | Swift | Status | Filter |
| Supplier ID<br>05440 | Name<br>"EDF"<br>EDF ENE | Address<br>B2B GADEON HOU | Post Code | Short name<br>EDFENERGY | External refer<br>EX1 3UT | Supplier gro | Company re | VAT registrat. | Bank account<br>44151844 | IBAN | Swift | Status | Filter |

Please note that if you do not have access to this screen, there will be a supplier enquiry in the Reports Menu

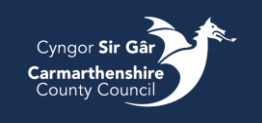

#### Requisition Enquiry

If you would like to find out if a requisition has been processed into a PO, you can use the 'Default Requisition' enquiry that is located in Reports – CCC Reports – A.General Reports – Purchasing.

Using the selection criteria, enter the requisition number and press search, it will then bring up the requisition and if it has been transferred into a PO, there will be a PO number in the Purchase order column. If there isn't a number in this field, then the requisition is either still awaiting approval or is in the queue to be transferred.

You may also use this enquiry to find a requisition relating to a PO, all you do it enter the Purchase order number in the search criteria and it will bring up the requisition number in the results tables.

#### Goods Receipt Enquiry

If you would like to find out if a PO has been goods receipted go to *Reports – CCC Reports – A.General Reports – Purchasing* and open *Delivery Status Enquiry*. You may also use your search bar in the top right-hand corner to search for the enquiry instead.

You can search for the order number and if there have been any goods receipts against the PO, they will appear when you press search.

You may also search using a goods receipt number you have to check what PO it is for

| Deliver           | y Status e     | nquiry                |             |                                |          |             |            |    |                 |                     |
|-------------------|----------------|-----------------------|-------------|--------------------------------|----------|-------------|------------|----|-----------------|---------------------|
| * Selec           | tion criteria: |                       |             |                                |          |             |            |    |                 |                     |
| OrderNo<br>Compan | like<br>y like | cc                    |             |                                |          |             |            |    |                 |                     |
| Result            | 5              |                       |             |                                |          |             |            |    |                 |                     |
| Search            | Detail level   | All levels Copy to cl | ipboard     |                                |          |             |            |    |                 |                     |
|                   | User           | RegNo                 | Product     | Text                           | OrderNo  | Ap/Ar<br>ID | Deliv.date | NT | External<br>ref | Amount<br>delivered |
|                   |                | 20315024              |             |                                |          |             |            |    |                 |                     |
| 1                 | ACR555         | 20315024              | ADMIN&OFFEQ | Administrative & Office Equipm | 15052800 | 47170       | 03/08/2023 | 45 | 30156796        | 20.00               |
| Σ                 |                |                       |             |                                |          |             |            |    |                 | 20.00               |

| Deliver | y Status e     | inquiry    |                  |                                 |          |             |            |    |                 |                     |
|---------|----------------|------------|------------------|---------------------------------|----------|-------------|------------|----|-----------------|---------------------|
|         | tion criteria: |            |                  |                                 |          |             |            |    |                 |                     |
| OrderNo | like<br>y like | cc         | 15052800         |                                 |          |             |            |    |                 |                     |
| Result  | 5              |            |                  |                                 |          |             |            |    |                 |                     |
| Search  | Detail level   | All levels | Copy to clipboar | rd                              |          |             |            |    |                 |                     |
|         | User           | RegNo      | Product          | Text                            | OrderNo  | Ap/Ar<br>ID | Deliv.date | NT | External<br>ref | Amount<br>delivered |
|         |                |            |                  |                                 |          |             | <b></b>    |    |                 |                     |
| 1       | ACR555         | 203150     | ADMIN&OFFEQ      | Administrative & Office Equipme | 15052800 | 47170       | 03/08/2023 | 45 | 30156796        | 20.00               |
| Σ       |                |            |                  |                                 |          |             |            |    |                 | 20.00               |

Workflow Enquiry

If you would like to check the workflow status of a Requisition or Invoice, you may use the enquiries located in Reports – CCC Reports – A.General Reports – Purchasing – Workflows Currently in Progress.

These are the enquiries that will be most useful:

*Workflow Purchase Invoices in* Progress – Purchase invoices that have entered workflow due to being over the 2.5% tolerance

*Workflow Requisitions in Progress* – Requisitions that are awaiting approval before being transferred into POs. *Workflow Supplier Invoices* – Non order invoices that are in workflow

Using Workflow requisition in progress as an example, when you are in the enquiry screen, you may enter the requisition no in the selection criteria field. Tick the Active and Historical tick boxes as this will being up the requisition regardless of whether it is in workflow or not.

When you press search it will tell you the status of the workflow, you may open the workflow status to show you the workflow map

| Workflow Re            | equisiti     | ions in p     | progress          |                        |                 |                |             |                                  |                   |               |                 | Workflow Requisitions in progress > Map     |
|------------------------|--------------|---------------|-------------------|------------------------|-----------------|----------------|-------------|----------------------------------|-------------------|---------------|-----------------|---------------------------------------------|
|                        | iteria       |               |                   |                        |                 |                |             |                                  |                   |               |                 |                                             |
| Requested by like      | e            |               |                   |                        |                 |                |             | Ac                               | ctive<br>storical | <b>&gt;</b>   |                 |                                             |
| RequisitionNo. lik     | (e           |               | 3015671           | 1<br>, and             |                 |                |             |                                  |                   |               |                 | Start                                       |
| Costc like             |              |               |                   |                        |                 |                |             |                                  |                   |               |                 |                                             |
| Company like           |              |               |                   |                        |                 |                |             |                                  |                   |               |                 |                                             |
| Results<br>Search Deta | il level 🛛 A | All levels    | Copy to clipboa   | rd                     |                 |                |             |                                  |                   |               |                 | Karen L Mansel<br>01267 224096<br>(KL/M399) |
| # Upd                  | ated         | Task<br>owner | Task<br>owner (T) | Workflow<br>status (T) | Requested<br>by | RequisitionNo. | Product     | Description                      | Unit              | Unit<br>price | Curr.<br>amount |                                             |
| 1 01/11.<br>E          | /2022 /      | ABC123        | Test User         | Workflow in progr      | ACR555          | 30156711       | ADMIN&OFFEQ | Administrative & Office Equipme. | . UN              | 2.00          | 2.00            |                                             |
|                        |              |               |                   |                        |                 |                |             |                                  |                   |               |                 |                                             |

#### Purchase order enquiries

Purchase order details enquiry can be found in Procurement – Purchase Orders – Enquiries - Purchase details You may search by order number, supplier id, requested by etc.

| urch    | ase order d                           | etails     |                   |                  |                 |         |               |         |                |        |             |                    |                 |
|---------|---------------------------------------|------------|-------------------|------------------|-----------------|---------|---------------|---------|----------------|--------|-------------|--------------------|-----------------|
| Sele    | ection criteria                       |            |                   |                  |                 |         |               |         |                |        |             |                    |                 |
|         |                                       |            |                   |                  |                 |         |               |         |                |        |             |                    |                 |
| Resul   | ts                                    |            |                   |                  |                 |         |               |         |                |        |             |                    |                 |
| Searc   | h Detail level                        | All levels | - C               | opy to clipboa   | ard             |         |               |         |                |        |             |                    |                 |
| #       | SupplierID                            |            | SupplierID<br>(T) |                  | OrderNo         | Ordered | Amount<br>(C) | Deliv'd | InvoicedNo     | Status | Responsible | Responsible<br>(T) | Requested<br>by |
|         |                                       |            |                   |                  |                 |         |               |         |                |        |             |                    |                 |
| 1       | 100481                                | HAYS       |                   |                  | 10012122        | 1.00    | 35,747.92     | 0.69    | 1.68           | 0      | WEB         | Web                | HEJ580          |
| 2       | 100481                                | HAYS       |                   |                  | 10012157        | 1.00    | 11,979.12     | 1.15    | 0.96           | 0      | WEB         | Web                | LJ658           |
| 3       | 100481                                | HAYS       |                   |                  | 10012229        | 1.00    | 15,972.16     | 0.34    | 0.28           | 0      | WEB         | Web                | LJ658           |
| 4       | 100481                                | HAYS       |                   |                  | 10012240        | 1.00    | 21,255.52     | 0.00    | 0.00           | 0      | WEB         | Web                | HEJ580          |
| 5       | 100481                                | HAYS       |                   |                  | 10012241        | 4.00    | 3,031.04      | 2.40    | 2.40           | 0      | WEB         | Web                | JMP615          |
| Pure    | CC Purchase of<br>chase order details | order X    | rder              |                  |                 |         |               |         |                |        |             |                    |                 |
| L - Pun | chase order 2                         | - Invoice  | 3 - Delivery      | <u>4</u> - Setup |                 |         |               |         |                |        |             |                    |                 |
| Purcha  | se order number*                      | 1001       | 2122              |                  |                 |         |               |         |                |        |             |                    |                 |
| Pu      | chase order inf                       | ormation   |                   | Int              | ernal referenc  | es      |               | Date    | 5              |        |             |                    |                 |
| Con     | tract                                 |            |                   | Res              | ponsible*       |         |               | Period  |                |        |             |                    |                 |
|         |                                       |            |                   | . We             | b               |         | *             |         |                | 2      | 02201       |                    |                 |
| Sup     | plier*                                |            |                   | Reg              | uested by*      |         |               | Delive  | y description* |        |             |                    |                 |
| 100     | 481                                   |            |                   | - Ha             | vley John 01267 | 246204  | -             | Date    |                |        | -           |                    |                 |

nen you have found the rchase order you are looking , you may open the purchase ler and get a copy of the rchase order by pressing on the hlighted purchase order mber then pressing the perclip icon.

There are also other purchase order enquiries in Reports – CCC Reports – A. General Reports – Purchasing such as outstanding purchase orders, purchase order details and multiple line purchase order details.

#### **Invoice Enquiries**

The best enquiry for invoices is Invoice Enquire Browser that is located in Report – CCC Reports – A.General Reports – Accounts Payable

|                      | Invoice    | Enquire     | Browser      |               |         |           |        |          |         |             |     |                             |                  |               |          |
|----------------------|------------|-------------|--------------|---------------|---------|-----------|--------|----------|---------|-------------|-----|-----------------------------|------------------|---------------|----------|
| ire you have ticked  | * Selec    | tion criter | ia           |               |         |           |        |          |         |             |     |                             |                  |               |          |
| A, B and C tick      | Inv.date b | between     |              |               | and and |           |        |          |         |             |     | A - Registe                 | red Invoices     | ~             |          |
| es to bring up       | TransNo I  | like        |              |               |         |           |        |          |         |             |     | B - Open It<br>C - Historic | ems<br>cal Items | ✓<br>✓        |          |
| ices in all statuses | Period gr  | eater than  |              | 201500        |         |           |        |          |         |             |     |                             |                  |               |          |
| ices in an statuses. | SuppID lil | ke          |              |               |         |           |        |          |         |             |     |                             |                  |               |          |
|                      | Company    | rlike       | CC           |               |         |           |        |          |         |             |     |                             |                  |               |          |
| can then enquire     | Desulta    |             |              |               |         |           |        |          |         |             |     |                             |                  |               |          |
| ny invoice details   | Results    | Detaille    | al Allianala | Conversion    | hannel  |           |        |          |         |             |     |                             |                  |               |          |
| ,<br>have e.g.       | #          | T           | SuppiD       | SuppID<br>(T) | Pay     | InvoiceNo | Amount | Inv.date | TransNo | Pay<br>date | PM  | Text                        | s                | Sep<br>Cheque | Contract |
| saction number,      |            |             |              |               |         |           |        |          |         |             |     |                             |                  |               |          |
|                      |            |             |              |               |         |           |        |          |         |             | Too |                             | 11/0004 10:00    | 5.04 Minut    |          |

When your search results appear, you will be able to see the payment date. If this is blank, the invoice hasn't been paid yet. You may use the workflow enquiries as explained above to enquire further.

You may also open the transaction number and look at the invoice in document archive by using the paperclip icon. Ensure you have opened the transaction first.

#### Further enquiries

If you have any questions or require assistance finding an appropriate enquiry in relation to accounts payable, please email CR Finance P2P

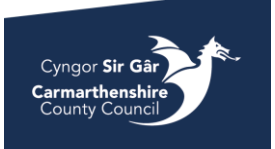

Ensu the *i* boxe invo

You on a you trans invoice number, supplier id etc.

### Accounts Receivable Enquiries

To enquire on customer invoices, go to *Reports – CCC Reports – A.General Reports – Accounts Receivable* 

If you have access, you may use the enquires in *Reports - Accounts Receivable 5.5.* 

Workflow Enquiry

To enquire about the status of a sales order, go to *Customer and sales* – *Sales Orders* and open *Workflow enquiry*.

To enquire about the authorisation of a finished sales order, you can you *Workflow user log – Sales orders*.

#### Workflow enquiry - Sales orders

When using this enquiry, you can open the workflow and see the map.

You can enter the sales order numbers in the OrderNo filed and search to see the status of the order. Workflow enquiry - Sales orders

|                                                                                                  | tion crite | eria            |                           |                             |                        |         |        |                     |           |                               |  |  |
|--------------------------------------------------------------------------------------------------|------------|-----------------|---------------------------|-----------------------------|------------------------|---------|--------|---------------------|-----------|-------------------------------|--|--|
| Company like CC   Workflow status like Image: Company like   Task owner like Image: Company like |            |                 |                           |                             |                        |         |        |                     |           | <ul><li>✓</li><li>✓</li></ul> |  |  |
| Results                                                                                          | Results    |                 |                           |                             |                        |         |        |                     |           |                               |  |  |
| Search                                                                                           | Detail le  | evel All levels | Copy to clipboar          | d                           |                        |         |        |                     |           |                               |  |  |
| #                                                                                                | т          | Process         | Step                      | Task<br>owner (T)           | Workflow<br>status (T) | OrderNo | Resp   | CustID<br>(T)       | Product   | Description                   |  |  |
|                                                                                                  |            |                 |                           |                             |                        | 4668821 |        |                     |           |                               |  |  |
| 1                                                                                                | Α          | SO Approval     | Sales Order line value is | Peter Gwyn Phillips 01267 2 | Workflow in progr      | 4668821 | PGR737 | MRS MARGARET EIRY E | PRIVATEHM | STAY AT PRIVATE HO            |  |  |
|                                                                                                  |            |                 |                           |                             |                        | 4660034 |        |                     |           |                               |  |  |

#### Workflow user log – Sales order

When using this enquiry, you can see who has approved finished sales orders.

Enter the sales order number in the OrderNo field and you can see who has approved the order but looking at the Task Owner field. Workflow user log - Sales orders

| × Sele | ction criteria |                   |               |                        |                      |               |         |        |        |         |
|--------|----------------|-------------------|---------------|------------------------|----------------------|---------------|---------|--------|--------|---------|
|        |                |                   |               |                        |                      |               |         |        |        |         |
| Result | s              |                   |               |                        |                      |               |         |        |        |         |
| Search | Detail level   | All levels Copy   | to clipboard  | ]                      |                      |               |         |        |        |         |
| #      | Process        | Step              | Task<br>owner | Workflow<br>status (T) | Task<br>processed by | Action<br>(T) | OrderNo | Resp   | CustID | Product |
|        |                |                   |               |                        |                      |               | 4493308 |        |        |         |
| 1      | SO Approval    | Sales Order Appro | RH420         | Finished               | RH420                | Approve       | 4493308 | ACR555 | 453175 | FCACCOU |

#### Further Queries

If you have any questions or require assistance finding an appropriate enquiry in relation to accounts receivable , please email <u>Debtors</u>

# Contact Us

General Enquiries - Systems

Accounts Payable (Supplier Invoices) Enquiries – P2P or Creditors

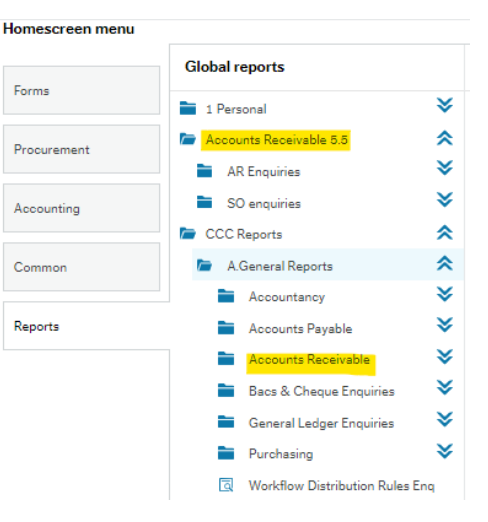

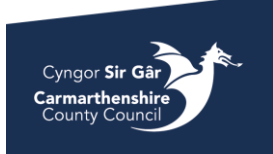

Accounts Receivable (Customer Invoices) Enquiries – <u>Debtors</u>

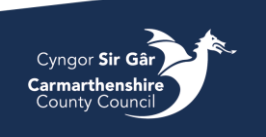